# Création de formulaire Microsoft Word

Par : Patrick Kenny

8 mars 2005

## Table des matières

| Activation de la barre d'outils formulaire :              | 3   |
|-----------------------------------------------------------|-----|
| Description des boutons de la barre d'outils formulaire : | 3-4 |
| Options de champs Texte - liste déroulante :              | 4   |
| Options de champs Texte :                                 | 5-6 |
| Sauvegarde d'un modèle de document :                      | 6   |

## Activation de la barre d'outils formulaire :

| Pour accéder la barre d'outils formulaire vous devez cliquer sur : |                                              |       |                                            |  |
|--------------------------------------------------------------------|----------------------------------------------|-------|--------------------------------------------|--|
| Affichage / barres d'outils / formulaires                          |                                              |       |                                            |  |
| Affic                                                              | thage <u>I</u> nsertion Forma <u>t O</u> uti | ls i  | Ta <u>b</u> leau Fe <u>n</u> être <u>?</u> |  |
|                                                                    | Nor <u>m</u> al                              | ıΩ    | • = • 🚷 🗗 📰 🔜 🏢                            |  |
| 5                                                                  | <u>W</u> eb                                  |       | • G I S = = =                              |  |
|                                                                    | Page                                         | 1 • 1 |                                            |  |
|                                                                    | Plan                                         |       |                                            |  |
|                                                                    | <u>V</u> olet Office                         |       |                                            |  |
|                                                                    | Barres d'o <u>u</u> tils                     | ~     | Standard                                   |  |
| ~                                                                  | Règle Alt+Maj+R                              | ~     | Mise en forme                              |  |
|                                                                    | Explorateur de <u>d</u> ocuments             |       | Base de données                            |  |
|                                                                    | <u>E</u> n-tête et pied de page              |       | Boîte à outils Contrôles                   |  |
|                                                                    | Notes de bas de page - Alt+X                 |       | Cadres                                     |  |
|                                                                    | B <u>a</u> lise                              | ~     | Dessin                                     |  |
|                                                                    | Plein é <u>c</u> ran                         | ~     | Formulaires                                |  |
|                                                                    | <u>Z</u> oom                                 |       | Fusion et publipostage                     |  |

## Description des boutons de la barre d'outils formulaire :

| Bouton              |    | Exemple                                                                               | Description                                                                                         |
|---------------------|----|---------------------------------------------------------------------------------------|----------------------------------------------------------------------------------------------------|
| Champ Texte         | ab | Nom : Patrick Kenny                                                                   | Pour saisir des caractères, des dates,<br>des nombres ou pour effectuer des<br>calculs.             |
| Champ Case à cocher |    | Oui 🛛 Non 🗌                                                                           | Pour cocher une information spécifique.                                                             |
| Liste déroulante    |    | État civil <u>Célibataire</u><br>Célibataire<br>Marié<br>Divorcé<br>Veuf              | Pour offrir un choix d'options dans<br>une liste.                                                   |
| Dessiner un tableau | ⊿  | Insère un tableau à l'endr<br>Une fois terminé, glissez<br>des cellules, des colonnes | roit où vous glissez dans le document.<br>à l'intérieur du tableau pour ajouter<br>s ou des lignes. |
| Insérer un tableau  |    | Insère un tableau dans le colonnes et de lignes dés                                   | document avec le nombre de<br>irées.                                                                |

| Insérer un cadre               | 朣   | Faites glisser votre curseur pour créer une zone de texte. Les |  |  |
|--------------------------------|-----|----------------------------------------------------------------|--|--|
|                                |     | zones de texte vous aident à disposer le texte.                |  |  |
| Trame de fond                  | (a) | Affiche ou masque la trame de fond grise dans les champs de    |  |  |
|                                |     | formulaire.                                                    |  |  |
| Réinitialiser les champs de    | 0   | Permet de supprimer toute l'information insérée dans les       |  |  |
| formulaire                     |     | champs texte, champs case à cocher et liste déroulante.        |  |  |
| Protection du formulaire       | Ē   | Protège le document contre toute modification, excepté dans    |  |  |
|                                |     | les champs de formulaire ou les sections non protégées.        |  |  |
| <b>Options pour les champs</b> | ū.  | Cette icône permet de configurer les options des champs :      |  |  |
|                                |     | • texte;                                                       |  |  |
|                                |     | • case à cocher ;                                              |  |  |
|                                |     | liste déroulante.                                              |  |  |

## **Options de champs Texte - liste déroulante :**

| Élément de liste : tapez le texte que vous                                                                                                    | Options de champ : liste déroulante 🛛 🔹 👔                   |
|----------------------------------------------------------------------------------------------------|-------------------------------------------------------------|
| voulez ajouter à la liste déroulante.<br><b>Ajouter :</b> tapez dans la zone "Élément de liste"<br>le texte à ajouter à la liste déroulante, puis<br>choisissez ce bouton pour l'y ajouter. | Élémen <u>t</u> de liste :<br>UMCS<br>Ajouter >>            |
| <b>Retirer :</b> supprime de la zone "Liste" l'élément sélectionné dans la zone "Élément de liste".                                                                                         | Supprim <u>e</u> r                                          |
| <b>Liste :</b> sélectionnez l'élément que vous voulez retirer de la liste déroulante ou déplacer dans cette même liste.                                                                     | Exécuter la macro<br>Au démarrage : À la <u>s</u> ortie :   |
| <b>Déplacer :</b> cliquez sur les boutons "HAUT" et<br>"BAS" pour modifier l'ordre des éléments dans<br>la liste déroulante.                                                                | Paramètres de champ<br>Signet : ListeDéroulante1            |
| HAUT : cliquez dessus pour placer l'élément sélectionné plus haut dans la liste.                                                                                                    | ✓ <u>D</u> éroulement activé ✓ <u>C</u> alculer à la sortie |
| <b>BAS :</b> cliquez dessus pour placer l'élément sélectionné plus bas dans la liste.                                                                                                    | Texte d'aide OK Annuler                                     |

#### **Options de Champs Texte :**

| <b>Texte :</b> Sélectionnez le champ "Texte ordinaire" lorsque yous youlez taper du                                                                                                    | Options de champ : texte                                                                                               | ?     |
|----------------------------------------------------------------------------------------------------|----------------------------------------------------------------------------------------------------|-------|
| texte, des nombres, des symboles ou des<br>espaces. Dans la zone "Texte par défaut",<br>vous pouvez spécifier un texte par défaut.                                                                                                    | Champ texte<br>Type : T <u>e</u> xte par défaut :<br>Texte ordinaire                                                   |       |
| <b>Numéro :</b> Sélectionnez le champ "Numéro"<br>lorsque vous voulez taper un nombre. Dans<br>la zone "Numéro par défaut", vous pouvez<br>spécifier le nombre qui apparaîtra par défaut<br>dans le champ de formulaire. Si vous tapez<br>autre chose qu'un nombre, un message<br>d'erreur apparaîtra. | Longueur maximale : Mise en forme :<br>Illimitée  Exécuter la macro  Au démarrage : À la sortie :  Paramètres de champ | -     |
| <b>Date :</b> Sélectionnez le champ "Date"<br>lorsque vous voulez taper une date. Dans la<br>zone "Date par défaut", vous pouvez<br>spécifier la date qui apparaîtra par défaut.                                                                                                    | Signet : Texte1  ✓ Remplissage activé  Galculer à la sortie  Texte d'aide OK Ann                                       | nuler |

**Date courante/Heure courante :** Word insère la date du jour ou l'heure actuelle. Les formats applicables à ce champ de formulaire sont affichés dans la zone **"Format**". Word applique le format sélectionné lorsque le point d'insertion quitte le champ du formulaire. Chaque fois que vous ouvrez un document protégé, Word met à jour les champs "Date courante" et "Heure courante". Si vous souhaitez qu'il mette à jour ces champs lorsque vous imprimez votre document, choisissez : **Outils / Options / Impression /Mettre à jour les champs.** 

**Calcul :** Sélectionnez le champ "Calcul" lorsque vous souhaitez incorporer un champ **EXPRESSION (=)**. Tapez l'expression correspondant au calcul dans la zone "**Expression**". Chaque fois que vous ouvrez le document, Word met à jour le champ. **Il est impossible de modifier un champ " Calcul " lorsqu'un formulaire est en cours d'utilisation.** 

**Texte par défaut/Numéro par défaut/Date par défaut/Heure par défaut/Expression** : Spécifiez l'élément que vous voulez afficher par défaut dans le champ du formulaire. Le nom de la zone devient "Expression" lorsque l'option "Calcul" est sélectionnée dans la zone "Type".

**Format/Format numérique :** tapez ou sélectionnez le format souhaité pour le type de champ sélectionné dans la zone "Type".

**Longueur maximale :** cette zone indique "Illimitée" par défaut. Vous pouvez taper ou sélectionner la taille maximale tolérée pour un champ de formulaire. Le nombre maximum de caractères permis est 255.

**Illimitée :** sélectionnez l'option "Illimitée" si vous voulez que le champ du formulaire s'agrandisse automatiquement à mesure que vous y entrez des données.

**Signet :** tapez un nom de signet valide qui sera associé à un champ de formulaire. Les noms de champ sont utilisés comme références dans les instructions des macros.

**Déroulement activé :** désactivez cette case à cocher pour que le champ texte ne soit pas disponible lorsque l'utilisateur remplit le formulaire.

**Texte d'aide :** affiche la boîte de dialogue " Texte d'aide des champs de formulaire". C'est dans cette boîte de dialogue que vous tapez le message d'aide qui devra s'afficher lorsque l'utilisateur entrera des informations dans un champ texte.

#### Sauvegarde d'un modèle de document :

Pour créer un modèle de document vous devez cliquer sur :

- 1. Fichier / enregistrer sous ...
- 2. Écrire le nom du document à partir menu " Nom de fichier" :
- 3. Choisir modèle de document (\*.dot) à partir du menu "Type de Fichier" :

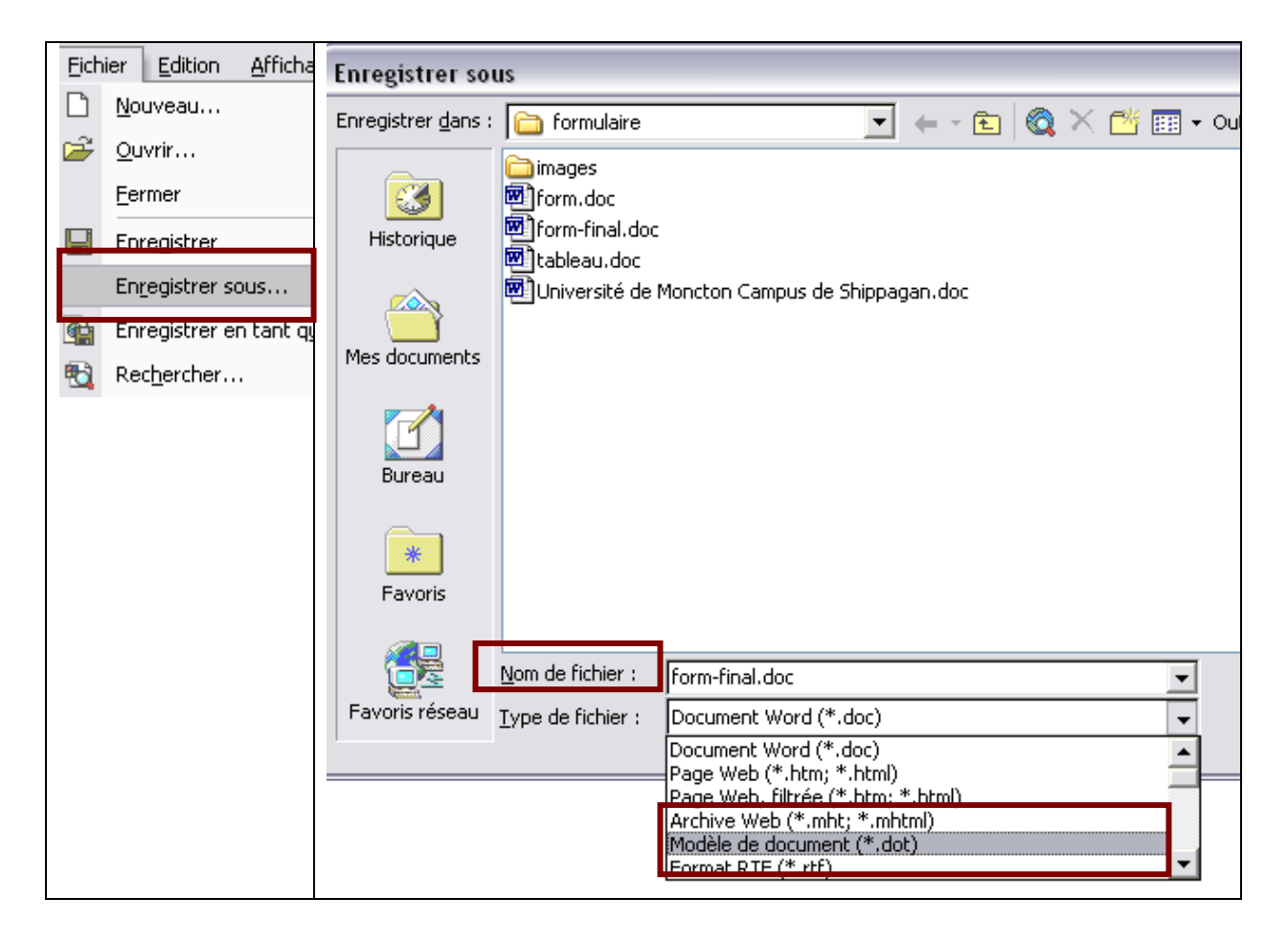